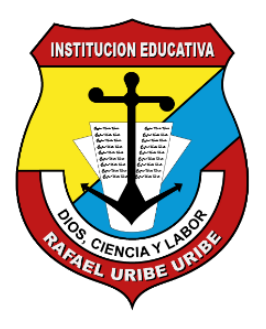

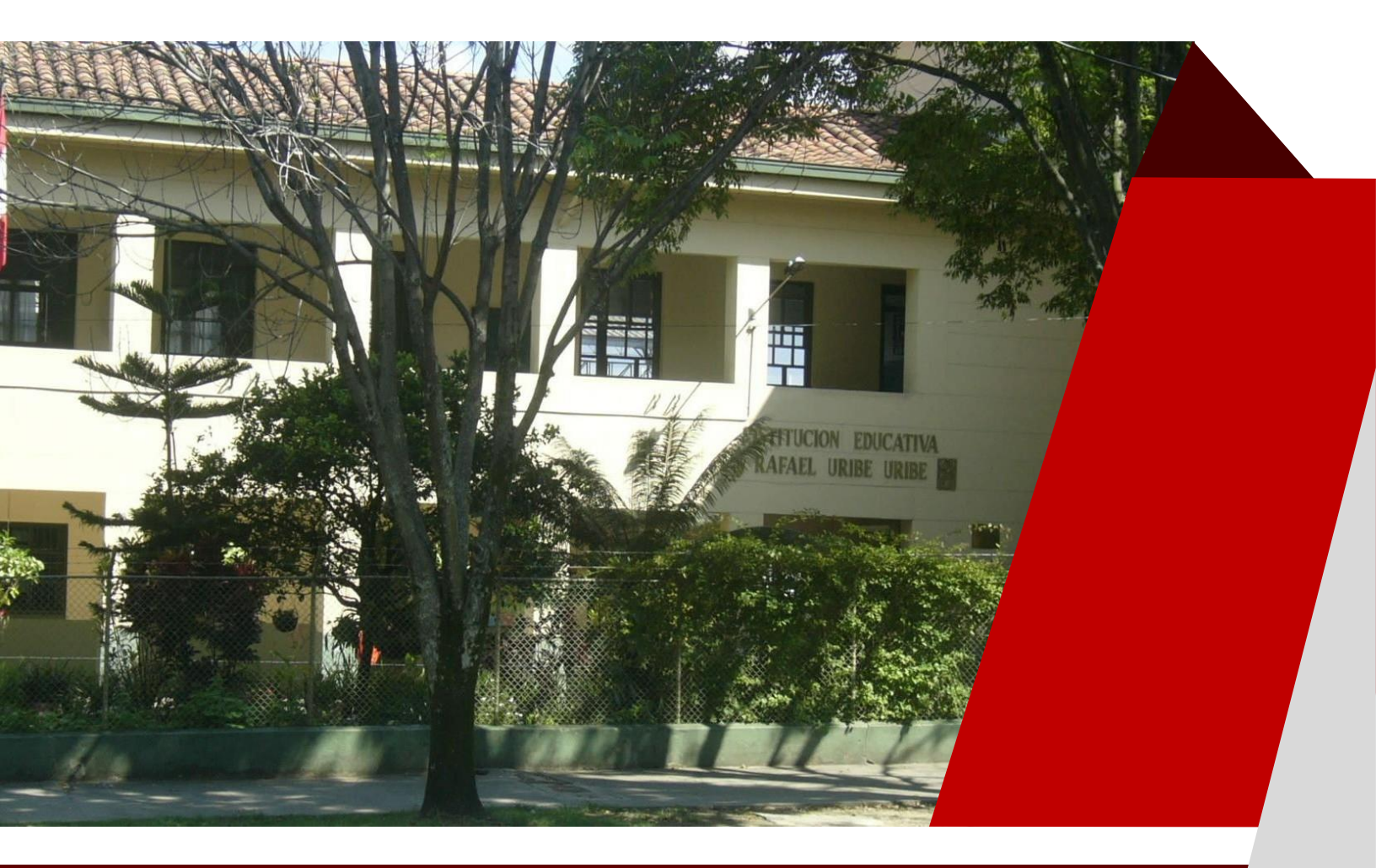

# RENOVACIÓN DE MATRÍCULAS 2022

Medellín - 2021

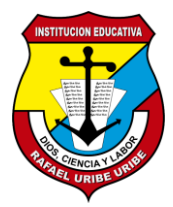

Resolución Creación: 16293 del 27 de noviembre de 2002 Modificada por la Resolución 18639 del 23 de febrero del 2018 Modificada por la Resolución 50021 del 16 de julio del 2018 NIT: 811-016955-0 DANE: 105001002020

www.ierafaeluribe.edu.co

## CRONOGRAMA DE ATENCIÓN FIRMA DE MATRICULA

| FECHA                                           | GRUPO         | HORARIO DE<br>ATENCIÓN. |
|-------------------------------------------------|---------------|-------------------------|
| Jueves 4 de noviembre de 2021                   | TRANSICIÓN    |                         |
| Viernes, 5 de noviembre de 2021                 | PRIMERO       |                         |
| Lunes, 8 de noviembre de 2021                   | SEGUNDO       |                         |
| Martes, 9 de noviembre de 2021                  | TERCERO       |                         |
| Miércoles, 10 de noviembre de 2021              | CUARTO        | 8:00 A.M. a 11:00       |
| Jueves, 11 de noviembre de 2021                 | QUINTO        | A.M.                    |
| Viernes, 12 de noviembre de 2021                | SEXTO         | 1.00 F.WI. a 5.00 F.WI. |
| Martes, 16 de noviembre de 2021                 | SEPTIMO       |                         |
| Miércoles, 17 de noviembre de 2021              | OCTAVO        |                         |
| Jueves, 18 de noviembre de 2021                 | NOVENO        |                         |
| Viernes, 19 de noviembre de 2021                | DECIMO        |                         |
| Lunes, 22 de noviembre de 2021                  | CLEI          |                         |
| Martes 22 a Viernes 26 de Noviembro do 2021     | Verificación- | 8:00 A.M. a 11:00 A.M.  |
| ivial les 25 à Vierries 20 de Noviembre de 2021 | pendientes.   | 1:00 P.M. a 3:00 P.M    |

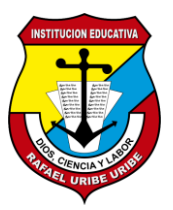

Resolución Creación: 16293 del 27 de noviembre de 2002 Modificada por la Resolución 18639 del 23 de febrero del 2018 Modificada por la Resolución 50021 del 16 de julio del 2018 NIT: 811-016955-0 DANE: 105001002020

www.ierafaeluribe.edu.co

### **ACTUALIZACIÓN DE DATOS**

Para la renovación de la Matricula debe hacer la actualización de datos personales virtual en la plataforma Master2000 de Carácter Obligatorio.

Está habilitado desde el 3 de Noviembre hasta el 22 de Noviembre de 2021.

A continuación se muestra el paso a paso para que realices la actualización de datos en Master 2000.

- Ingresa a la página web institucional <u>www.ierafaeluribe.edu.co</u>.
- Busca el botón Master2000 en la columna izquierda se encuentra el panel de LINKS.

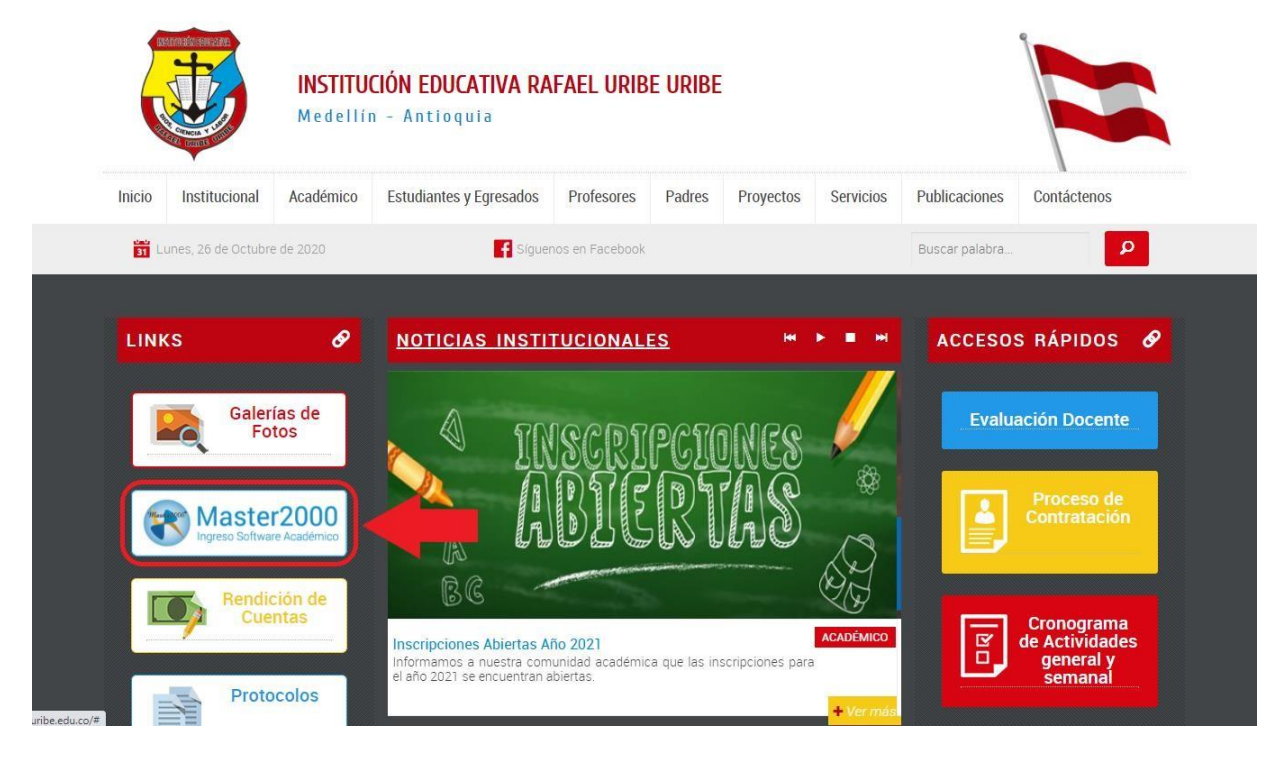

• Ingresa a la plataforma con el rol de Acudiente y haz clic en el botón ENTRAR.

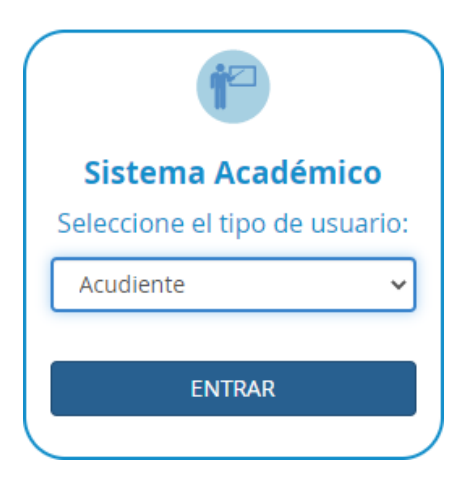

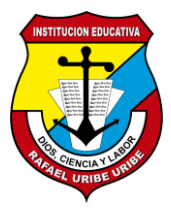

Resolución Creación: 16293 del 27 de noviembre de 2002 Modificada por la Resolución 18639 del 23 de febrero del 2018 Modificada por la Resolución 50021 del 16 de julio del 2018 NIT: 811-016955-0 DANE: 105001002020

www.ierafaeluribe.edu.co

• En el nuevo formulario digita el usuario, contraseña y haz clic en el botón ACCEDER.

| Iniciar se              | esión - Acudiente                       |
|-------------------------|-----------------------------------------|
| I. E. RAF/              | AEL URIBE URIBE                         |
| Ingrese su usuario y co | ontraseña y haga clic en <b>Acceder</b> |
|                         |                                         |
| •••••                   | Q                                       |
|                         | Acceder                                 |
| Cambiar de usuario      | Restablecer contraseña                  |

**NOTA:** En caso de no recordar la contraseña del acudiente, puedes enviar la solicitud para restablecerla al correo info@ierafaeluribe.edu.co.

En el correo debes enviar los siguientes datos:

- Nombre del estudiante.
- Grupo.
- Nombre del acudiente registrado en Master2000.

El tiempo de respuesta a la solicitud es de máximo 48 horas.

• Si eres acudiente de más de un estudiante debes seleccionar uno y continuar el proceso pulsando el botón ENTRAR.

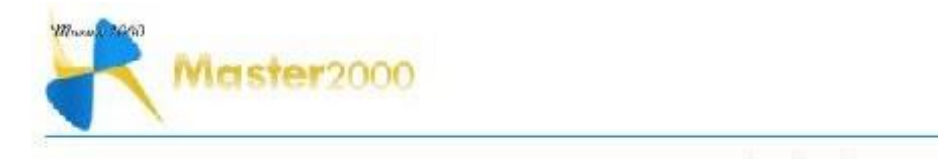

| Estudiante |
|------------|
|            |
| Q          |

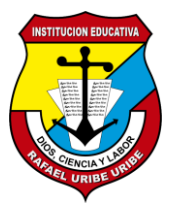

Resolución Creación: 16293 del 27 de noviembre de 2002 Modificada por la Resolución 18639 del 23 de febrero del 2018 Modificada por la Resolución 50021 del 16 de julio del 2018 NIT: 811-016955-0 DANE: 105001002020

www.ierafaeluribe.edu.co

• En el Panel Principal debes hacer clic en el botón Hoja de vida.

| Mastor 2000  | Panel Acudiente                                                                                                    |
|--------------|----------------------------------------------------------------------------------------------------|
|              | INSTITUCIÓN EDUCATIVA RAFAEL URIBE<br>URIBE<br>MUNICIPIO DE MEDELLÍN                                                           |
|              | Estudiante: HERNANDEZ GOMEZ, ALEJANDRO<br>Matrícula: 201013 - Grupo: TS0101<br>Acudiente: GOMEZ BETANCUR LINA MARIA - 30333183 |
|              | 105001002020 - 2020 Manu                                                                                                    |
| Seguimiento  | Boletín Hoja de vida                                                                                                    |
| Inasistencia | Distribución de tiempo                                                                                                    |
| Pruebas      | Panel Comunicaciones Cambiar de Estudiante                                                                                     |
|              | Cambio de año Bully                                                                                                    |
|              | Cerrar sesión                                                                                                    |
|              |                                                                                                    |

• En la Hoja de vida se debes diligenciar los campos de las pestañas Matrícula familia y Salud.

| Sistema Académico - Panel Acudiente                                                                            | INSTITUCIÓN EDUCATIVA RAFAEL URIBE URIBE-2020                                                                                                    |
|----------------------------------------------------------------------------------------------------|----------------------------------------------------------------------------------------------------|
|                                                                                                    | Usuario: Nombre del acudiente Documento:123456789                                                                                                    |
| Hoja de Vida - Matricula                                                                                       | Estudiants: Nombre del estudiante<br>Matricula: 201013<br>Gruppo: TSOI Sede 01 Jonnada Unika<br>Foto: se guardo en formato Jpg                                                                                                    |
| Citims motification el 20/10/2020 16/32/23 170/ desce 1.90/2/68.177/105001000002020 1013 por 1 >>              | (Asignar folo) Torrar folo 💥                                                                                                    |
| Los campos que se pueden modificar son los que tienen porce de color naranjo:                                  | la institución 🕂 Documentos Requendos 🗕 🗙                                                                                                    |
| Matéricula Desarrollo Critentación escolar PDT Observaciones Aula de apoyo Seguiniento Hoja de vida Procesos l | Totocojel del Cocceptionarios Cocceptionarios |
| Matificula Familia Caractoristicaes Salud Inámicos                                                             |                                                                                                    |
| Los campos con asterisco (*) son obligat<br>¿Continúa el próximo año?                                          | onos Centrado da s<br>Bristanon<br>Autorativo                                                                                                    |
| Matricula                                                                                                    | Fringés la 👔                                                                                                    |
| Número de matrícule * 201013 Lolio (huts) Leche de matrícule 2000                                              | Usuando: Nombre del acudiente       Documento: 123456         Estudiante: 201013<br>Grupo: TS01 Sede 01 Jonizada Unical<br>Foto: se guarda en formato Jop       Image: Sede 01 Jonizada Unical<br>Foto: se guarda en formato Jop         1 as otros danse les modificarà la acministración de la institución <ul> <li>Composition de la institución</li> <li>Decumento: Requeridos</li> <li>Resolución</li> <li>Salud</li> <li>Bisinicos</li> <li>Lastrículo</li> <li>Estadanticos</li> <li>Lastrículo</li> <li>Estadante: la completencia la completencia la</li></ul>                                                                                                    |
| Número alten ativo Grupo * TS01 Sede 01 Jumada Unica                                                           | Mro Cridem 16     Soviac ablies                                                                                                    |
| Matriculado Si V Herodología i sciele (Induser V<br>Idertificador pere Pages                                   | Calificationae D                                                                                                    |
| Nombres                                                                                                    |                                                                                                    |
|                                                                                                    |                                                                                                    |
|                                                                                                    |                                                                                                    |
|                                                                                                    |                                                                                                    |
| 📢 🛋 1 de 1 🕨 🕨 🥣                                                                                               | Ir al panel                                                                                                    |

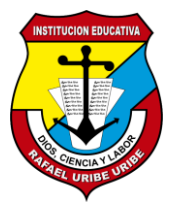

INSTITUCIÓN EDUCATIVA

Resolución Creación: 16293 del 27 de noviembre de 2002 Modificada por la Resolución 18639 del 23 de febrero del 2018 Modificada por la Resolución 50021 del 16 de julio del 2018 NIT: 811-016955-0 DANE: 105001002020

www.ierafaeluribe.edu.co

• Lo primero que debes hacer es seleccionar si deseas renovar matrícula para el año 2022.

| Matrícula | Familia         Características         Salud         Campos dinámicos                                                                                                    |
|-----------|----------------------------------------------------------------------------------------------------|
|           | Los campos con asterisco (*) son obligatorios<br>¿Continúa el próximo año? S v                                                                                                    |
|           | Iviauluua                                                                                                    |
|           | Número de matrícula * 201013        Folio       1013       Fecha de matrícula 22/08/2019       Fecha de renovación       22/08/2019         Número alternativo       Grupo *       TS01 Sede 01 Jornada Unica        Nro Orden       16         Matriculado       S        Metodología       Escuela Graduad:             Identificador para Pagos |
|           | Nombres                                                                                                    |
|           |                                                                                                    |

• Luego debes diligenciar o actualizar todos los campos de color naranja. Al finalizar de llenar los campos debes hacer clic en el botón Guardar de la barra inferior.

|                                                               | lde                                                                                     | entificación          |                                                                |     |
|---------------------------------------------------------------|-----------------------------------------------------------------------------------------|-----------------------|----------------------------------------------------------------|-----|
| Tipo documento" R.C. 🖌 Nú                                     | nero* 123456789 Expedie                                                                 | do MEDELLÍN (AN - Feo | dia expedición 16/03/2015 Género*                              | M ~ |
|                                                               | N                                                                                       | acimiento             |                                                                |     |
| Fecha nacimiento 19/67/2015<br>Zorra Urbana                   | 5 Municipio nacimiento                                                                  | • MEDELLIN (ANTIO -   | Barrio nacimiento<br>Nacionalidad Colombiano(a)                | _   |
|                                                               | ũ.                                                                                      | Dirección             |                                                                |     |
| Dirección<br>Comuna, distrito, localidad, sec<br>Conc. o vde. | Municipio residencia<br>lor u otra área administrative<br>Estrato<br>El mail estudiante |                       | Barrio<br>Zona Urbana<br>Telétono Ext.<br>Con suico vive Hamka | × × |

Nota: Por favor utilizar datos reales para diligenciar el formulario.

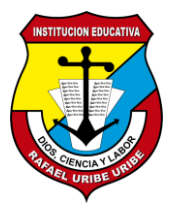

Resolución Creación: 16293 del 27 de noviembre de 2002 Modificada por la Resolución 18639 del 23 de febrero del 2018 Modificada por la Resolución 50021 del 16 de julio del 2018 NIT: 811-016955-0 DANE: 105001002020

www.ierafaeluribe.edu.co

 Continúa el proceso agregando o actualizando la foto. En la parte superior derecha debes hacer clic el botón Asignar foto.

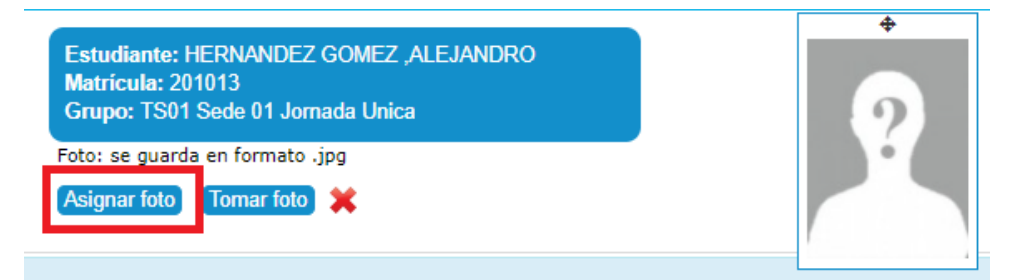

• En la nueva ventana debes pulsar el botón Seleccionar archivo.

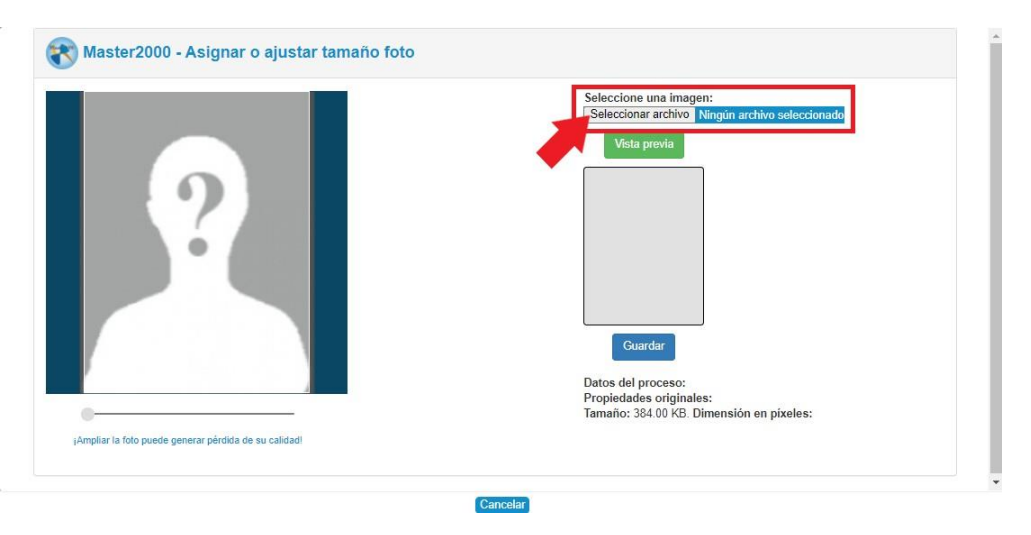

• Busca la foto en los archivos de tu computador o dispositivo y pulsa el botón Abrir.

| O Abrir                                                 |                           |                       | ×                                                               |
|---------------------------------------------------------|---------------------------|-----------------------|-----------------------------------------------------------------|
| $\leftrightarrow \rightarrow \cdot \uparrow \downarrow$ | > Este equipo > Descargas | 5 v                   |                                                                 |
| Organizar 👻 Nue                                         | eva carpeta               |                       | == - []                                                         |
| 💻 Este equipo                                           | ↑ Nombre                  | Fecha de modificación | Tipo Tamaño                                                     |
| 👆 Descargas                                             | ∨ Hoy (2)                 |                       |                                                                 |
| Documentos                                              | Ps niño.jpg               | 26/10/2020 11:49 a.m. | Archivo JPG 16 KB                                               |
| Escritorio                                              | locumento.pdf             | 26/10/2020 8:26 a.m.  | Documento Adob 535 KB                                           |
| 📰 Imágenes                                              |                           |                       |                                                                 |
| 🁌 Música                                                |                           |                       |                                                                 |
| 🧊 Objetos 3D                                            |                           |                       |                                                                 |
| 🙀 Videos                                                |                           |                       |                                                                 |
| 🏪 Sistema (C:)                                          |                           |                       |                                                                 |
| 👝 Datos (D:)                                            |                           |                       |                                                                 |
| 🕳 Google Drive Fi                                       | le le                     |                       |                                                                 |
| A Pad                                                   | ~ <                       |                       | >                                                               |
| I                                                       | Nombre de archivo:        | ~                     | Todos los archivos (*.*) $~~~~~~~~~~~~~~~~~~~~~~~~~~~~~~~~~~~~$ |
|                                                         |                           |                       | Abrir Cancelar                                                  |

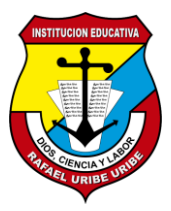

Resolución Creación: 16293 del 27 de noviembre de 2002 Modificada por la Resolución 18639 del 23 de febrero del 2018 Modificada por la Resolución 50021 del 16 de julio del 2018 NIT: 811-016955-0 DANE: 105001002020

www.ierafaeluribe.edu.co

• Cuando selecciones el archivo se mostrará la foto en la vista previa. Finaliza con el botón Guardar.

|  | Vista previa<br>Guardar<br>Datos del proceso:<br>Propiedades originales:<br>Tamaño: 15 KB. Dimensión en píxeles: Ancho="350" Altura="424" |
|--|----------------------------------------------------------------------------------------------------|
|--|----------------------------------------------------------------------------------------------------|

- En la Hoja de vida aparecerá la foto en la parte superior derecha.
- Luego debes cargar los documentos del estudiante. Para ello, al lado derecho encontrarás un panel llamado Documentos requeridos. Primero debes pulsar el ícono clip de cada registro.

| Documen                                                  | tos Requeridos | - * |
|----------------------------------------------------------|----------------|-----|
| Fotocopia del<br>registro civil / Doc.<br>de Identidad   | 0              |     |
| Fotocopia<br>documento del<br>identidad del<br>padre     | 0              |     |
| Fotocopia<br>documento del<br>identidad de la<br>madre   | Û              |     |
| Fotocopia<br>documento del<br>identidad del<br>acudiente | Û              |     |
| Certificado de la<br>EPS o Sisben<br>actualizado         | 0              |     |
| Fotocopia de<br>carné de vacunas                         | 0              |     |

Resolución Creación: 16293 del 27 de noviembre de 2002 Modificada por la Resolución 18639 del 23 de febrero del 2018 Modificada por la Resolución 50021 del 16 de julio del 2018 NIT: 811-016955-0 DANE: 105001002020

INSTITUCIÓN EDUCATIVA

**RAFAEL URIBE URIBE** 

www.ierafaeluribe.edu.co

• Selecciona el documento que deseas adjuntar (ten en cuenta que deben ser de los formatos .pdf, .jpg, .png o .bmp) y haz clic en el botón **Abrir**.

| Abrir                                                                                                    |                                                                                         |                                               | ×                                            |
|----------------------------------------------------------------------------------------------------|-----------------------------------------------------------------------------------------|-----------------------------------------------|----------------------------------------------|
| ← → ~ ↑ ↓ >                                                                                                    | Este equipo 🔸 Descargas                                                                 | ٽ ~                                           | ,○ Buscar en Descargas                       |
| Organizar 🔻 Nueva                                                                                                    | a carpeta                                                                               |                                               | EE 🕶 🔟 💡                                     |
| Este equipo                                                                                                    | Nombre<br>∨ Hoy (2)                                                                     | Fecha de modificación                         | Tipo Tamaño                                  |
| Documentos                                                                                                    | Ps niño.jpg                                                                             | 26/10/2020 11:49 a.m.<br>26/10/2020 8:26 a.m. | Archivo JPG 16 KB<br>Documento Adob 535 KB   |
| <ul> <li>Imágenes</li> <li>Música</li> <li>Objetos 3D</li> <li>Videos</li> <li>Sistema (C:)</li> <li>Datos (D:)</li> <li>Google Drive File</li> </ul> | Tipo: Documento Adobe Acrobat<br>Tamaño: 534 KB<br>Fecha de modificación: 26/10/2020 8: | 26 a. m.                                      |                                              |
| A Pod No                                                                                                    | v < ombre de archivo: documento.pdf                                                     | ~                                             | Todos los archivos (*.*) ~<br>Abrir Cancelar |

• Finalmente, debes pulsar el botón que aparece al lado del clip, es una flecha hacía arriba.

| Documento                                                          | s Requeridos 🛛 🗕 | • \$ |
|--------------------------------------------------------------------|------------------|------|
| Fotocopia de <b>Subir</b><br>registro civil ) Sac.<br>de Identidad | 1 D              |      |
| Fot de las cédulo<br>de los padres<br>acudiente                    | 0                |      |
| Certificado de la<br>EPS o Sisben<br>actualizado                   | 0                |      |
| Fotocopia de<br>camé de vacunas                                    | 0                | 1    |
| Certificado final de<br>jardin o guardería                         | 0                |      |
| Fotocopia de los<br>servicios públicos                             | 0                |      |
| Calificaciones<br>años anteriores                                  | 0                |      |

Resolución Creación: 16293 del 27 de noviembre de 2002 Modificada por la Resolución 18639 del 23 de febrero del 2018 Modificada por la Resolución 50021 del 16 de julio del 2018 NIT: 811-016955-0 DANE: 105001002020

www.ierafaeluribe.edu.co

• Al finalizar la carga del archivo se mostrará el siguiente mensaje.

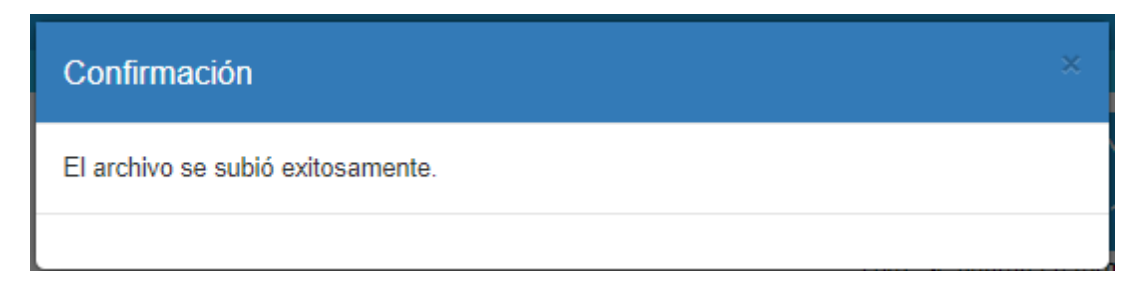

• Repite el proceso para cada archivo que vayas a cargar.

## **DOCUMENTOS REQUERIDOS**

- 1 foto del estudiante reciente.
- Fotocopia del registro civil / Documento de identidad (actualizado).
- Fotocopia del documento de identidad del padre.
- Fotocopia del documento de identidad de la madre.
- Fotocopia del documento de identidad del acudiente.
- Certificado de la EPS o Sisbén actualizado.
- Fotocopia de carné de vacunas (sólo para estudiantes de Pre-escolar o estudiantes extranjeros).
- Fotocopia de los servicios públicos.
- Certificado final de jardín o guardería (sólo para estudiantes de Pre-escolar).
- Calificaciones años anteriores (los estudiantes de bachillerato deben tener las calificaciones desde el grado 5º).

## Digitalizar y cargar todos los documentos al Master2000.

Resolución Creación: 16293 del 27 de noviembre de 2002 Modificada por la Resolución 18639 del 23 de febrero del 2018 Modificada por la Resolución 50021 del 16 de julio del 2018 NIT: 811-016955-0 DANE: 105001002020

www.ierafaeluribe.edu.co

## TENER EN CUENTA

- Si la persona que va a matricular al estudiante es diferente al papá o la mamá deben presentar autorización escrita donde la deleguen para ser acudiente. Sin este requisito no se llevará a cabo la matrícula.
- Los estudiantes que son hermanos se pueden matricular en una sola fecha.
- No se realizarán matrículas extemporáneas, por lo cual se les solicita el favor de atender a la fecha y horas señaladas en completo orden.
- Portar en todo momento el tapabocas.

PARA REALIZAR EL PROCESO DE RENOVACIÓN CLIC AQUÍ